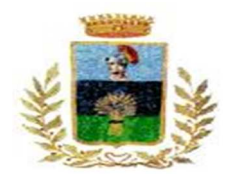

## Piattaforma PagoPA

Per effettuare le ricariche è possibile utilizzare il pagamento tramite PagoPA.

Innanzitutto occorre procedere a loggarsi sul "Portale dei genitori" sul sito del Comune di Ceriale-Servizi Online al seguente link: <u>https://www2.eticasoluzioni.com/cerialeportalegen/Login/Login</u>

inserendo il codice e la password del minore.

Quindi una volta entrati nel portale, cliccare su "Anagrafica" - Utente

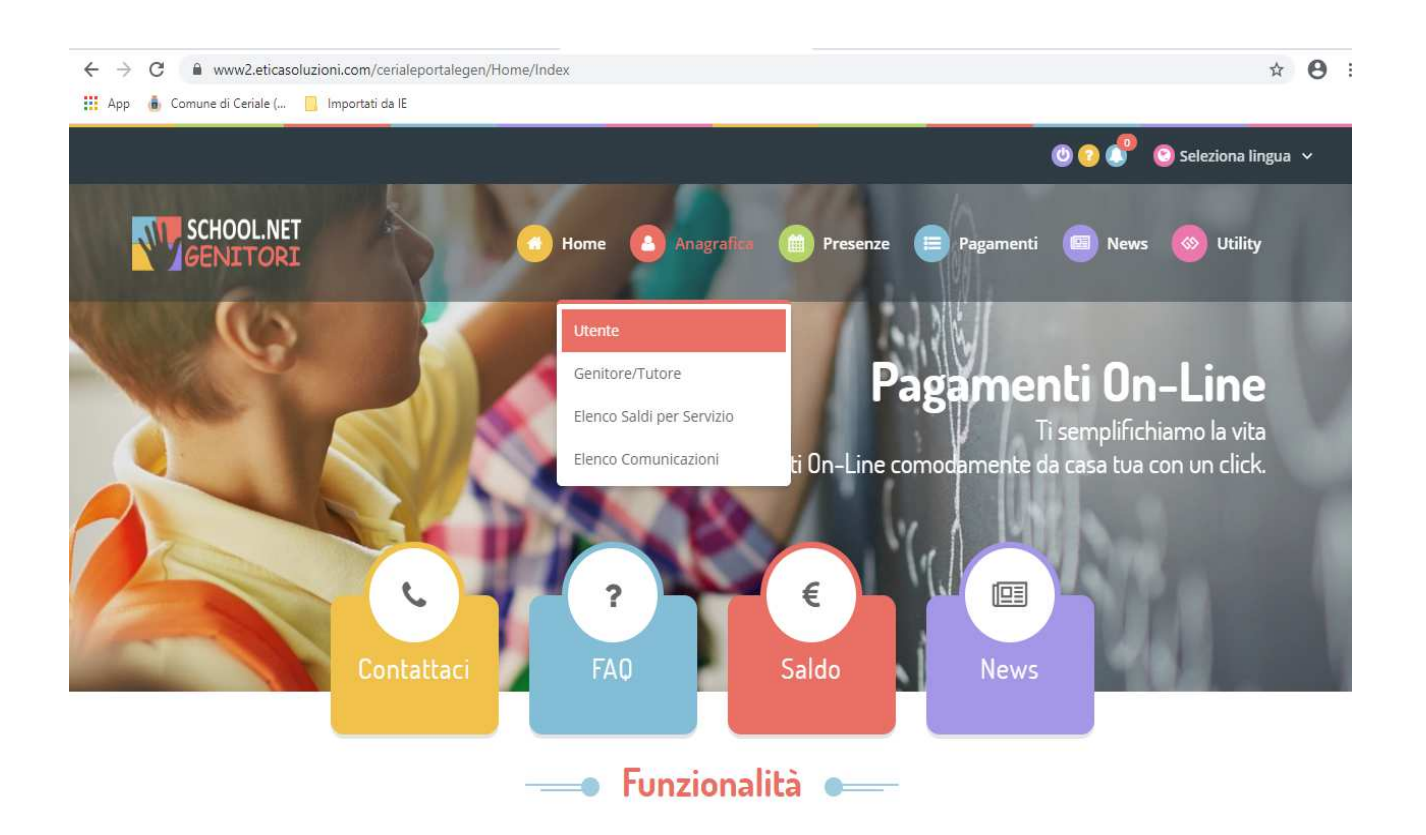

Successivamente cliccando su "Modifica" come indicato dalla freccia inserire il codice fiscale ed i dati anagrafici del minore (nel caso in cui non fossero ancora inseriti)

| SCHOOL.NET<br>GENITORI |                        |                | Home Anagrafica | Presenze   Pagamenti | News Utility |
|------------------------|------------------------|----------------|-----------------|----------------------|--------------|
|                        | UTENTE                 | DATI PAGAMENTO | COMUNICAZIONI   | SCUOLA/CLASSE        |              |
|                        | Codice:                |                |                 |                      |              |
|                        | Codice Fiscale:        |                |                 |                      |              |
|                        | Cognome:               |                |                 |                      |              |
|                        | Nome:                  |                |                 |                      |              |
|                        | Dieta:<br>NORMALE      |                |                 |                      |              |
|                        | Sesso:<br>Non indicato |                |                 |                      |              |
|                        | Data Nascita:          |                |                 |                      |              |

A questo punto cliccare su "Comunicazioni" ed inserire un indirizzo e-mail cliccando su "Modifica" come indicato dalla freccia (nel caso non fosse ancora inserito o si volesse variarlo)

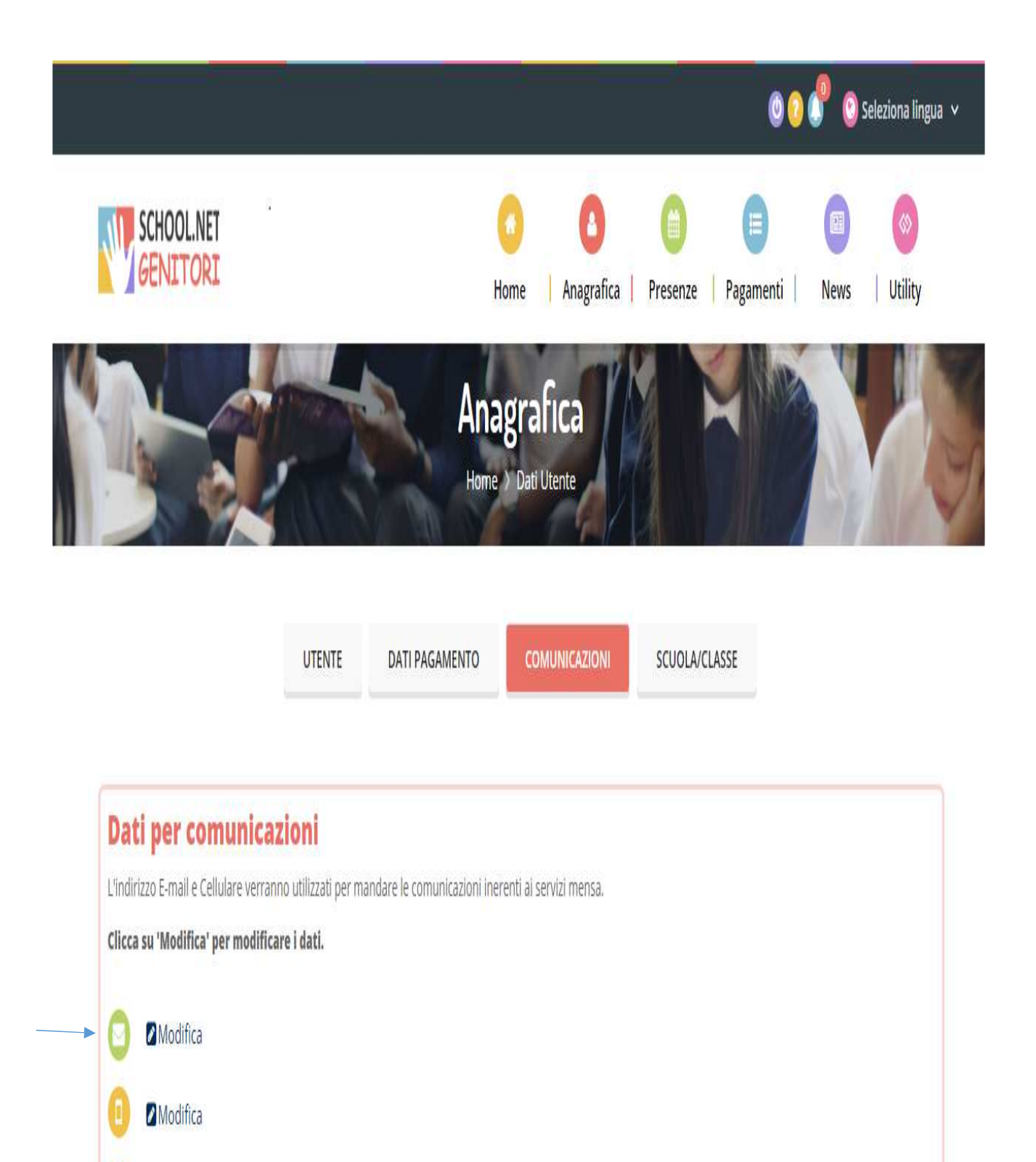

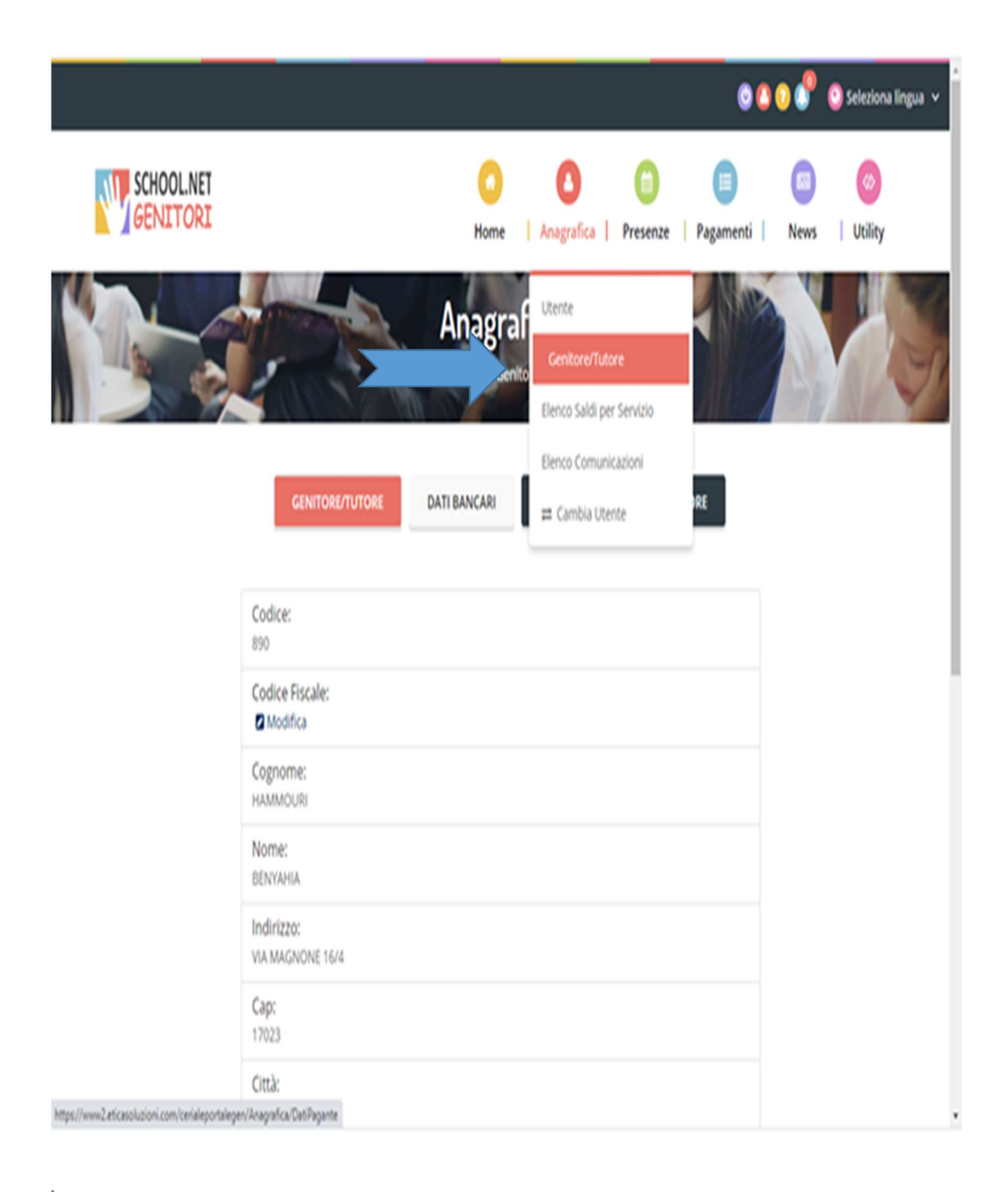

Successivamente cliccando su "Modifica" come indicato dalla freccia inserire il codice fiscale ed i dati anagrafici del genitore che effettua il pagamento (nel caso in cui non fossero ancora inseriti)

| GENITORI | Home   Anagrafica   Presenze   Pagamenti   News   Utility  | 1 |
|----------|------------------------------------------------------------|---|
|          | Anagrafica<br>Home > Dati Genitore/Tutore                  |   |
|          | GENITORE/TUTORE DATI BANCARI MODIFICA DATI GENITORE/TUTORE |   |
|          | Codice:                                                    |   |
|          | Codice Fiscale:<br>2 Modifica                              |   |
|          | Cognome:                                                   |   |
|          | Nome:                                                      | ļ |
|          | Indirizzo:                                                 |   |
|          | Cap:<br>17023                                              |   |
|          | Città:<br>CERIALE                                          |   |
|          | Provincia:<br>SV                                           |   |

tps://www2.eticasoluzioni.com/cerialeportalegen/Anagrafica/Dat/Pagante#pagante

A questo punto sarà possibile effettuare il pagamento tramite il sistema PagoPA.

Potrete generare il codice IUV di pagamento, andando nella sezione **Pagamenti -> Effettua una ricarica** e indicando l'importo che si desidera ricaricare.

| 6    |            |          |                  |        | 65      |
|------|------------|----------|------------------|--------|---------|
| Home | Anagrafica | Presenze | Pagamenti        | News   | Utility |
|      |            |          | Elenco Ricariche |        |         |
|      |            |          | Effettua Una Rio | carica |         |
|      |            |          | Estratto Conto   |        |         |
|      |            |          | Dichiarazione 73 | 0      |         |

L'importo si potrà selezionare dalle scelte proposte ad importo prefissato (es. *Ricarica da 10 Euro*) oppure, in alternativa, inserendolo manualmente nella sezione della *Ricarica Personalizzata*, come è possibile riscontrare dalla seguente immagine:

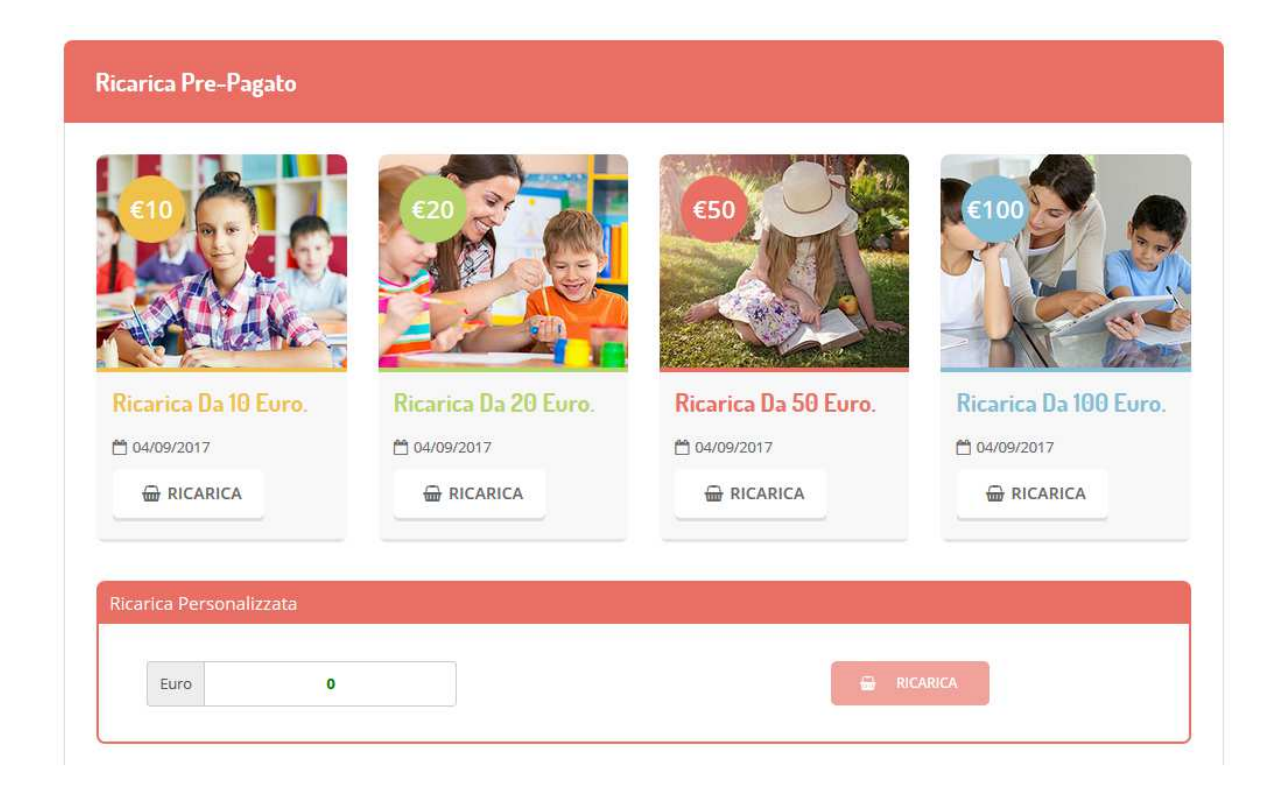

Una volta effettuata la scelta o imputato l'importo, premere su *Ricarica*.

Sarà necessario selezionare in seguito Pagamento con PagoPA

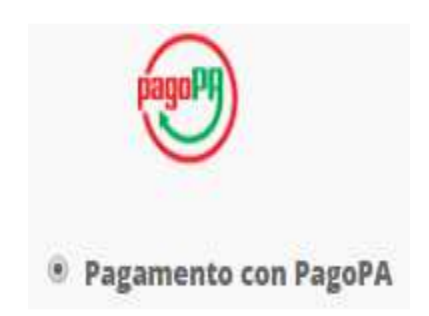

e premere il tasto *Prosegui*.

A questo punto l'utente verrà rimandato nella pagina di **Advanced System** dove avrà la possibilità di scegliere due diversi percorsi per concludere il pagamento:

Primo percorso: Potrà concludere il **pagamento online** come mostrato sotto e seguendo le indicazioni presenti sul portale PagoPA nazionale e cioè:

Step1 (compare già compilato - cliccare su "continua" come da freccia)

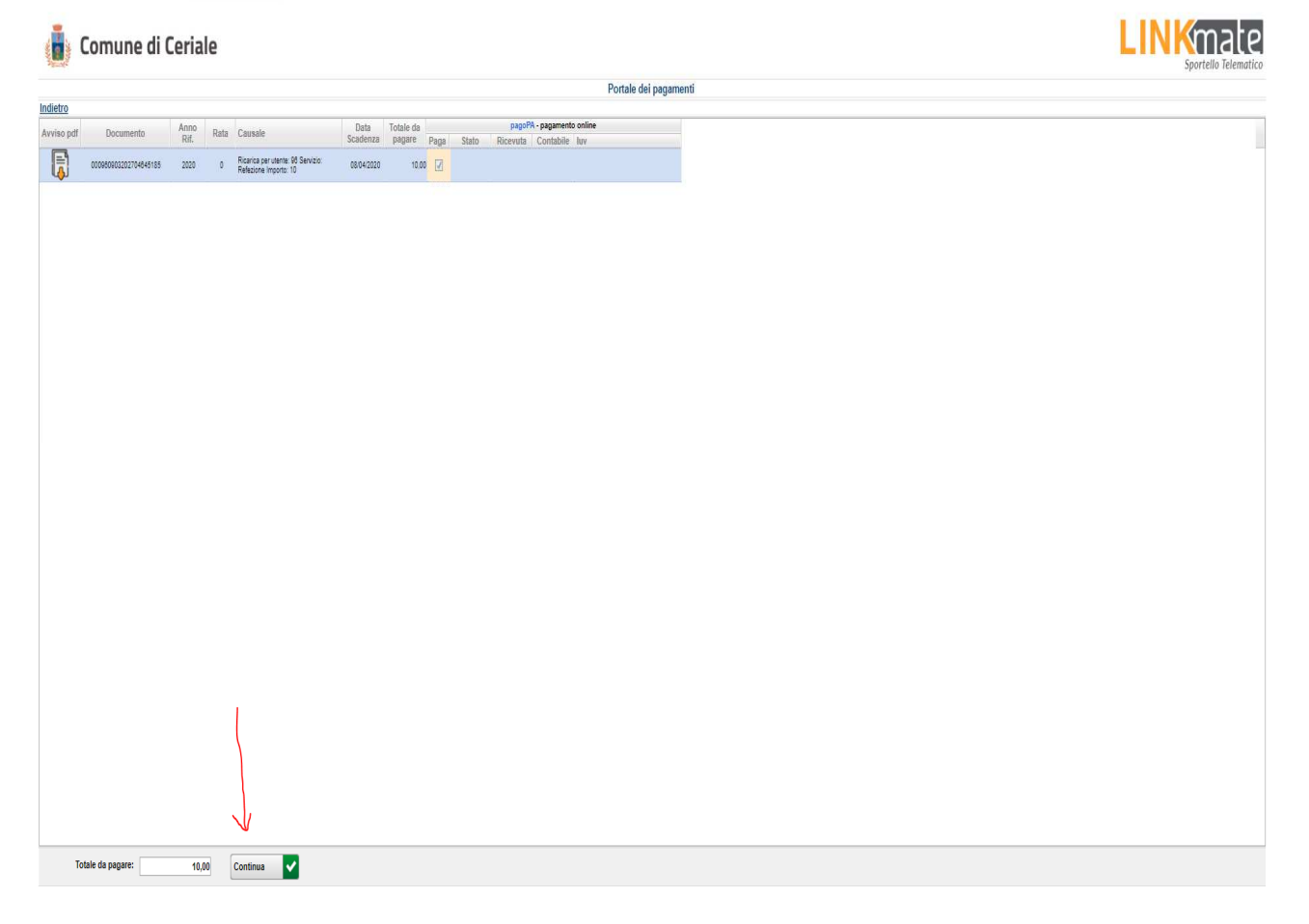

Step2 (compare già compilato - cliccare su "paga" come da freccia)

| Comune di Ceriale                                                |                                          |                    |                          |      | LINK |
|------------------------------------------------------------------|------------------------------------------|--------------------|--------------------------|------|------|
|                                                                  |                                          |                    | Carrello pa              | goPA | 4.52 |
| agamenti                                                         |                                          |                    |                          |      |      |
| 2                                                                |                                          |                    |                          |      |      |
|                                                                  | Documento Intestatario                   | Data Totale fattur | Scadenza Da pagare       |      |      |
| er utente: 98 Servizio: Refezione Importo: 10                    | 00098090222704645 PARETO MARTINA TIZIANA | 09/03/2020 10.0    | 0 08/04/2020 10.00       |      |      |
|                                                                  |                                          |                    |                          |      |      |
|                                                                  |                                          | 10,1               | 0 Totale da pagare 10,00 |      |      |
| go Pagamento pagoPA                                              |                                          |                    |                          |      |      |
| Pagatore PARETO MARTINA TIZI<br>Importo: 1000 al neto di eventua | ANN (PRTIITIUSPRTOESSI)                  |                    |                          |      |      |
|                                                                  |                                          |                    |                          |      |      |
| /errai reindirizzato per il pagamento pagoPA                     | pageP9 Paga                              |                    |                          |      |      |

Step3 (inserire il proprio SPID oppure entrare con la propria e-mail già inserita nel portale genitori)

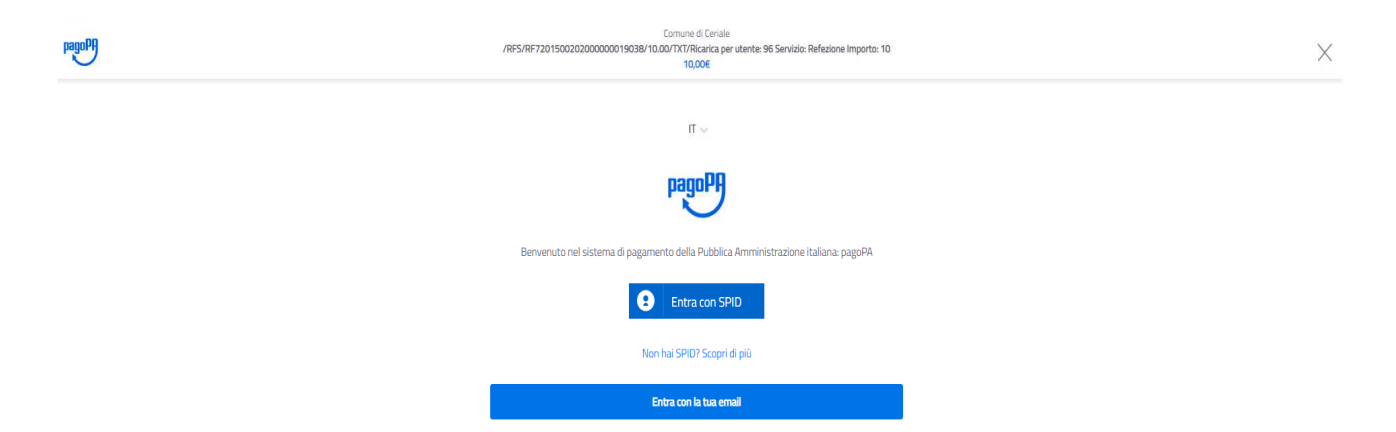

A questo punto occorrerà inserire le informazioni richieste dal sistema Pago PA per eseguire il pagamento Secondo percorso: Potrà generare l'**avviso di pagamento** cartaceo per effettuare il pagamento tramite i prestatori di servizio dislocati sul territorio (Poste, Banche, Lottomatica, ecc,)

Cliccando su "avviso pdf", come da freccia, si genera l'avviso di pagamento da esibire presso il prestatore di servizi prescelto.

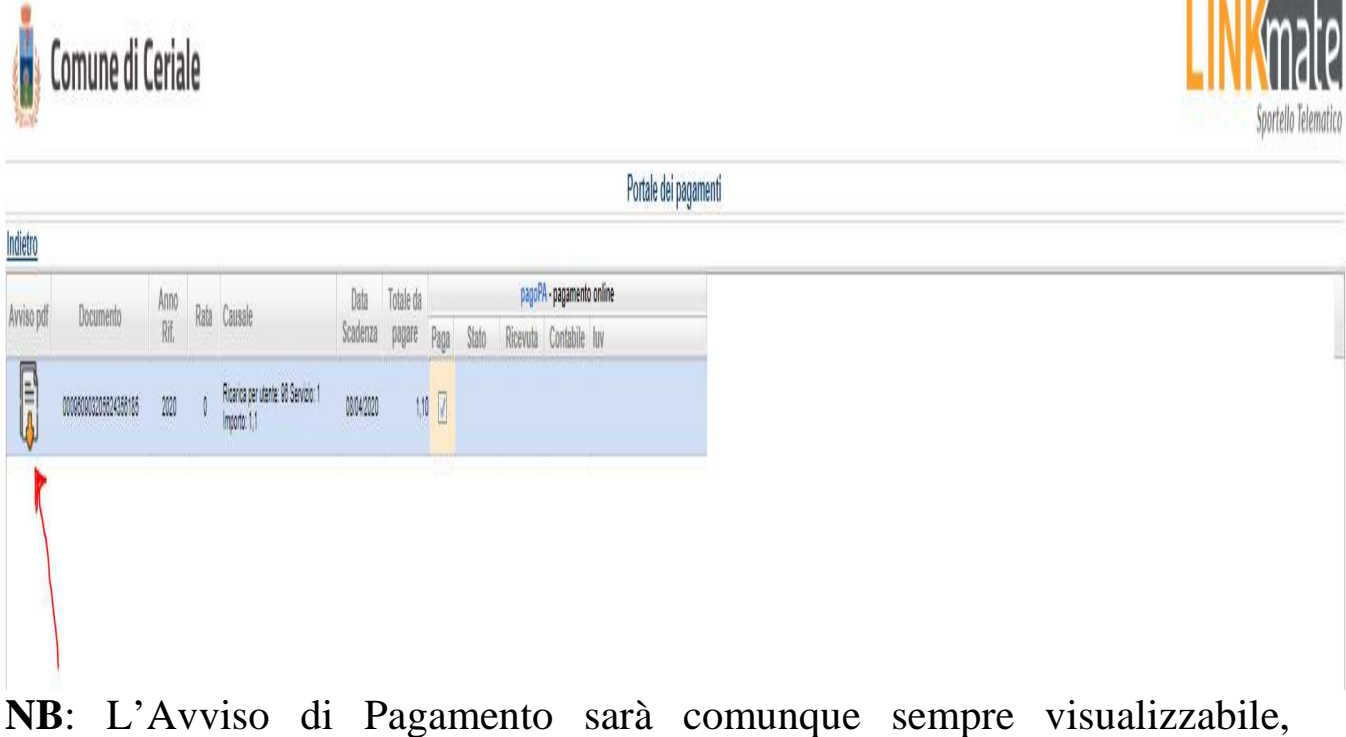

**NB**: L'Avviso di Pagamento sarà comunque sempre visualizzabile, attraverso la sezione **Pagamenti -> Avvisi Pagamento da Pagare,** fino a che non verrà pagato (vedi immagine sotto)

| SCHOOL.NET<br>GENITORI |                                                                                                    |                                                                                                    |                                                                                                    | CO<br>Home         | Anagrafica                  | (iii)<br>Presenze | Pagamenti | News        | Utility |
|------------------------|----------------------------------------------------------------------------------------------------|----------------------------------------------------------------------------------------------------|----------------------------------------------------------------------------------------------------|--------------------|-----------------------------|-------------------|-----------|-------------|---------|
| 5                      | AP A NO                                                                                                | Avv                                                                                                    | visi Di Paga<br>Home > Aw                                                                           | amer<br>isi pagame | nto Da Pa<br>into da pagare | agare             | 1         | F           |         |
|                        | Come pagare uno<br>• Cliccare sul sim<br>• Cliccare sul sim<br>• Seguire la proco<br>• Una volta pagal | IUV<br>bolo € del pagamen<br>bolo € del pagamen<br>edura indicata sul po<br>to lo IUV, <b>entro 48 o</b> | to che si vuole pagare<br>ito che si vuole stampare<br>ortale<br>v <b>re</b> verrà contabilizzata r | e<br>nel sistema   |                             |                   |           |             |         |
|                        | DATA RICHIESTA                                                                                         | IMPORTO                                                                                                  | SERVIZIO                                                                                            | 1 RI               | FERIMENTO DOCU              | MENTO             | i.        | PAGA<br>(?) |         |
|                        | 09/03/2020                                                                                             | €1,10                                                                                                    | 1                                                                                                   | C                  | 0009609032056243            | 56185             |           | €           |         |

In entrambi i percorsi, una volta effettuato il pagamento, la registrazione sul Portale Genitori della transazione economica avvenuta verrà visualizzata entro le 48 ore successive alla conferma dell'esito positivo dell'operazione su piattaforma di Advanced System.